# JVAMRS 操作

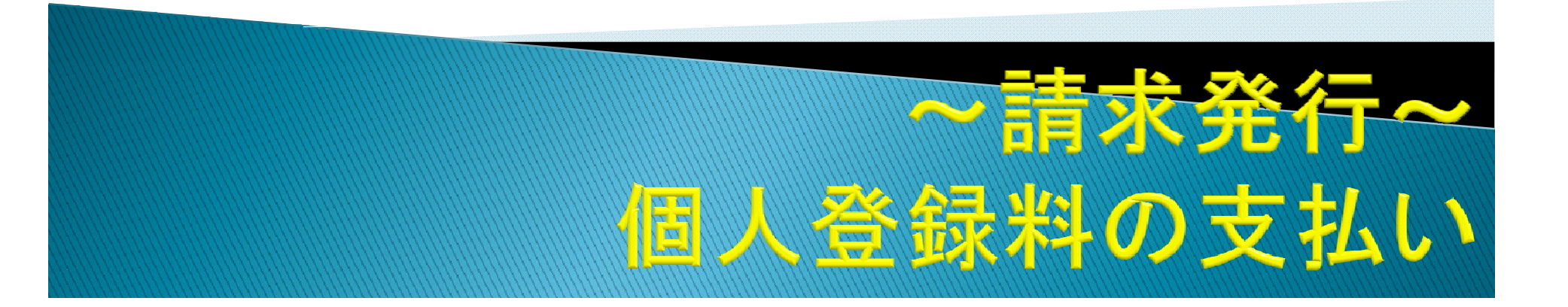

![](_page_1_Figure_1.jpeg)

登録内容

チーム情報照会

チーム情報を確認・変更できます。 チーム責任者の管理もこちらから行うことができます。

![](_page_1_Figure_5.jpeg)

![](_page_2_Figure_1.jpeg)

| 支払者 | 区分    |          |             |                    | ~                 | •                            |                    |                   |                   |           |        |
|-----|-------|----------|-------------|--------------------|-------------------|------------------------------|--------------------|-------------------|-------------------|-----------|--------|
|     |       |          |             |                    |                   |                              |                    |                   |                   |           |        |
|     |       |          |             |                    | 検                 | 索                            |                    |                   |                   |           |        |
|     |       |          |             |                    |                   |                              |                    |                   |                   |           |        |
| 払対  | 象一覧   |          |             |                    |                   |                              |                    |                   |                   |           |        |
|     |       |          |             |                    |                   |                              |                    |                   |                   |           |        |
| 選択  | 料金    | 名        | 年度          |                    |                   | 内容                           |                    | 金額                | 【検索               | 】結果が      | 表示されまし |
|     | メンバー登 | 録料       | 2022        |                    |                   |                              |                    | 2,000円            | ペー:               | ን ጉ ጣ የ እ | カロのた破  |
|     | メンバー登 | 録料       | 2022        |                    |                   |                              |                    | 1,200円            | $\pm 71$          |           |        |
|     | メンバー登 | 録料       | 2022        |                    |                   |                              |                    | 1,200円            | ୨ ବ୍ୟ             | をクリック     | /9 @。  |
|     |       |          |             |                    |                   |                              |                    |                   |                   |           |        |
|     |       |          | _           |                    |                   |                              |                    |                   |                   |           |        |
|     |       | ✓        | メン          | バー登録料              | 2022              |                              |                    |                   |                   |           | 1,200  |
|     |       | <b>~</b> | メン          | バー登録料              | 2022              |                              |                    |                   |                   |           | 1,200  |
|     |       |          |             |                    |                   | NA                           |                    |                   |                   |           |        |
|     |       | •        | チーム         | 登録料か木納の<br>登録料が請求り | ⊃場合、必す<br>Pの場合、メ  | 「含まれます。<br>、ンバー登録料を含んだ講      | 「求を新たに発行           | することにで            | できません。            |           |        |
|     |       | •        | 請求発<br>1回のき | 行後にメンバ-<br>5払金額(手数 | -が追加 (承<br>料会お) は | 、認)されたりした場合、<br>30万円を超えることはで | 請求を取り消し<br>きません。(コ | て、新た  講<br>ンビー収約4 | 青求を発行する<br>E行の上限) | ることができます。 |        |
|     |       | •        | ゆうち         | よ銀行では、1            | 0万円を超え            | える現金によるお支払いた                 | ができませんので           | 、ご注意 くり           | ださい。              |           |        |
|     |       |          |             |                    |                   |                              |                    |                   |                   |           |        |
|     |       |          |             |                    |                   |                              |                    |                   |                   |           |        |
| 111 |       |          |             |                    |                   |                              | 入力内容を研             | 認する               |                   |           |        |
|     |       |          |             |                    |                   |                              |                    |                   |                   |           |        |
|     |       |          |             |                    |                   |                              |                    |                   |                   |           |        |

![](_page_4_Figure_1.jpeg)

#### 請求明細

登録料明細

![](_page_4_Figure_4.jpeg)

![](_page_5_Figure_1.jpeg)

### 請求発行の確認

![](_page_6_Figure_1.jpeg)

### 支払方法の選択\_1

#### 請求発行情報

|             |                             |                       | おせ                        | 小い方法を運択してく                   | ださい                                      |
|-------------|-----------------------------|-----------------------|---------------------------|------------------------------|------------------------------------------|
| 請求番号        | 2222068                     |                       |                           |                              |                                          |
| 請求発行者       |                             |                       | <b>市業者な ・ロナ</b> 川         |                              |                                          |
| 請求発行日       | 2022/03/27 09:35:08         |                       | 争耒有名 : 日本/                | レーホール協会                      |                                          |
| 支払期限日       | 2022/04/10 23:55:00         |                       | お客様名:                     | 様                            |                                          |
| 電話番号        | 09047723312                 |                       | お支払金額 : 23,87             | 75円                          |                                          |
| 🦺 郵便局ATMでは、 | 「確認番号」と「お客様番号」の入力が求められます。「ま | 6客様番号」には電話番号を入力してください |                           | 2022年04月10日 23:5             | 55 までにお支払いください。                          |
| ※ゆうちょ銀行で    | では、10万円を超える現金によるお支払いがてきません  | ご注意ください。              |                           |                              | atantia>t/a.<br>■ FamilyMart             |
|             |                             |                       |                           | LANYSUN                      | Fami ボートのある                              |
|             | 支払方法を選択                     | Rta 🕨                 | セランイレラン全店で<br>お支払いいただけます  | ローソン、ミニストップ全店で<br>お支払いいただけます | ファミリーマート全店で<br>お支払いいただけます                |
|             |                             |                       |                           |                              |                                          |
|             |                             |                       | DAMY Daily                | Seicemart 🕗                  | - Per                                    |
|             |                             |                       | ヤマザキデイリーストアー、             | ヤイコーマート全店で                   | 「Pay-easy」マークが貼付されてい<br>ATM、インターネットバンキング |
|             |                             |                       | ティリーヤマサキ<br>全店でお支払いいただけます | お支払いいただけます。                  | モバイルパンキングで<br>お支払いいただけます                 |
|             |                             |                       |                           |                              |                                          |
|             | その他                         |                       |                           | 旧人                           |                                          |
|             |                             | 【請水取用の                | 唯認を9る♪                    | 场合                           |                                          |
|             | 収納代行手数料                     | は ページ下                | のこちらをクリ                   | トック                          | 275円                                     |
|             |                             |                       |                           |                              |                                          |
|             | 請求余額                        | 9 ବିତ୍ତ               |                           |                              |                                          |
|             |                             |                       | _                         |                              |                                          |
|             |                             |                       |                           |                              |                                          |
|             | 合計                          |                       |                           |                              | 23,875円                                  |
|             |                             |                       | •                         |                              |                                          |
|             |                             |                       | きゃみばったって、                 |                              |                                          |
|             |                             | Ē                     | 肩水取用の唯範を9る ▶              |                              |                                          |
|             |                             |                       |                           |                              |                                          |

## 支払方法の選択\_2

![](_page_8_Figure_1.jpeg)

#### ★お支払いの流れ

(1)最寄りのセブン-イレブンでこの払込票を提示してください。

- (2) 払込金額をお支払いください。払込票は領収書と共にお持ち帰りください。
- (3)お支払い頂いた情報が払込先に通知されます。
- (4)証明書等がある場合については、後日払込先より郵送等されます。

#### 請求情報照会\_JVAMRSでの確認方法1

| チーム登録              |       | メンバー登録             |          |                              |
|--------------------|-------|--------------------|----------|------------------------------|
|                    |       | 所属完了               | 人        |                              |
| 所属(登録) 今マ          |       | 請求発行中              | 19人      |                              |
| 7川禹(豆政/元)          | 所属未完了 | 登録料未請求             | 人        |                              |
|                    |       | 承認待ち               | 人        |                              |
| チーム情報照会            | 支払管理  | 【チーム管理】か<br>を選択する。 | ら【請求情報照会 | 会】                           |
| チーム情報照会<br>チーム登録管理 | 支払管理  | 【チーム管理】かを選択する。     | ら【請求情報照名 | <b>会】</b><br>要な料金の請求を発行できます。 |

#### 請求情報照会\_JVAMRSでの確認方法2

| 求番号           | 請求発行者               | 請求発行日               | 支払期限日               | 金額     |
|---------------|---------------------|---------------------|---------------------|--------|
| 222068        |                     | 2022/03/27 09:35:08 | 2022/04/10 23:55:00 | 23,875 |
| 21889         |                     | 2022/03/26 13:29:00 | 2022/04/09 23:55:00 | 14,275 |
| 請求番号<br>請求発行者 | 2222068             |                     |                     |        |
| 請求発行情報        | 【請氷番                | 「亏」をクリックすく          | ຈ.                  |        |
| 請求発行者         |                     |                     |                     |        |
| 請求発行日         | 2022/03/27 09:35:08 |                     |                     |        |
| 支払期限日         | 2022/04/10 23:55:00 |                     |                     |        |
| 電話番号          |                     |                     |                     |        |
| 電話番号          |                     | ます。「お客様番号」には雷誘番号を入け | りしてください。            |        |

#### 請求情報照会\_登録メールでの確認方法

![](_page_11_Figure_1.jpeg)